## Nikon

# 🖬 Installing IIS

The WT-4 can be used to upload pictures to ftp servers created using standard ftp services included with Windows Vista (32-bit Ultimate/Business/Enterprise editions), Windows XP Professional (Service Pack 1 or later), and Mac OS X. Under Windows, Internet Information Services (IIS) are required to configure ftp servers (IIS is included in the standard install of Windows Vista Ultimate, Windows Vista Business, Windows Vista Enterprise, and Windows XP Professional; for information, contact Microsoft). This section describes how to install IIS.

## **Windows Vista**

IIS is available with Windows Vista Ultimate/Business/Enterprise. It is not available with Windows Vista Home/Home Premium.

#### 1

#### Click the Windows icon and select **Control Panel** > **Programs** > **Turn on or off Windows features**.

A "User Account Control" dialog will be displayed; click **Continue**.

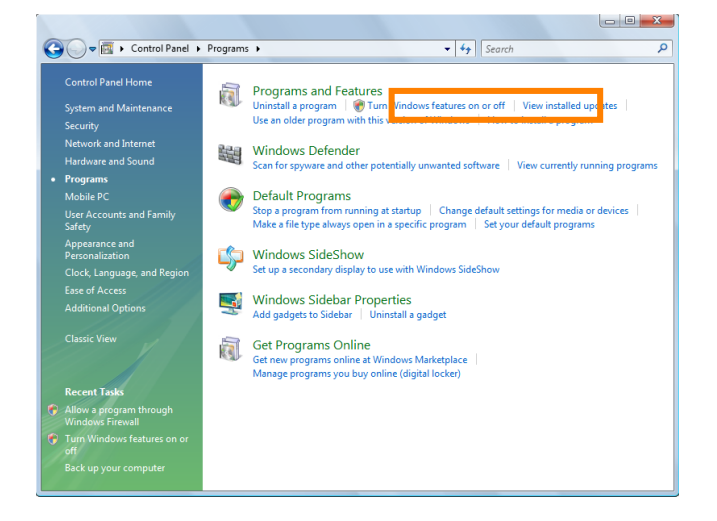

#### 2

Select Internet Information Services > FTP Publishing Service and click OK.

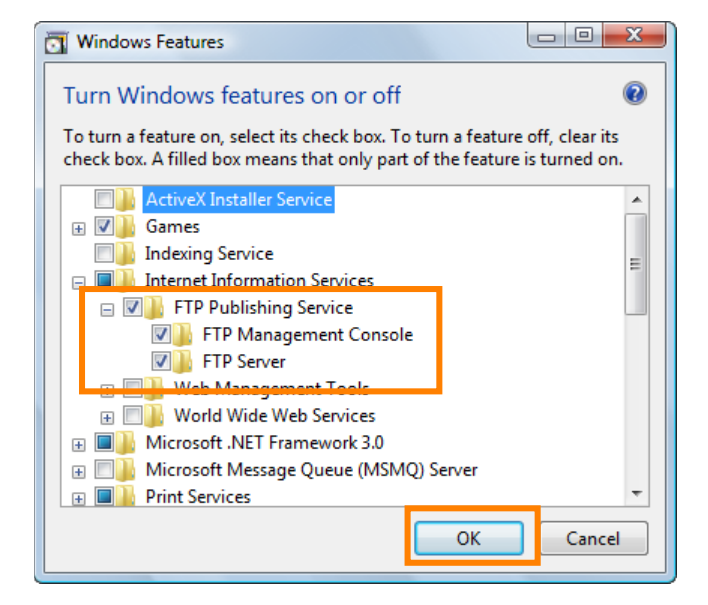

Go to the **System and Maintenance** > **Administrative Tools** control panel.

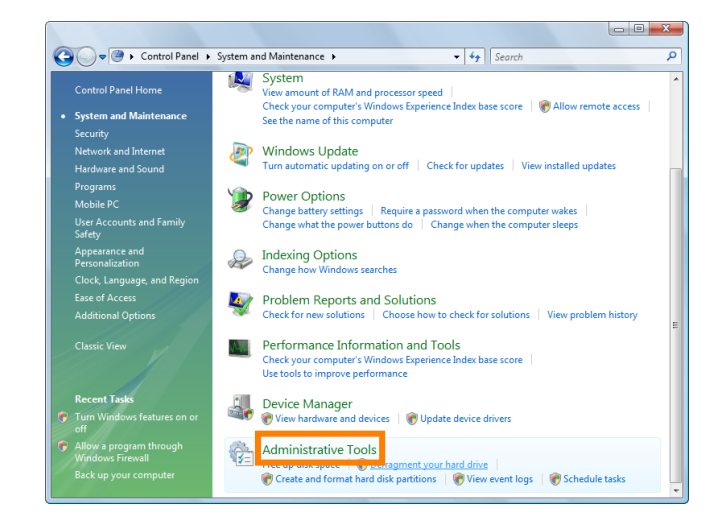

#### 4

#### Double-click Service.

A "User Account Control" dialog will be displayed; click **Continue**.

| 🖉 🗟 « System              | and Maintenance 🕨 Administr                                                      | ative Tools        | <b>- 4</b> ∳ S | earch |   |
|---------------------------|----------------------------------------------------------------------------------|--------------------|----------------|-------|---|
| 🖢 Organize 👻 🏢 View       | s 🔻 🔟 Open                                                                       |                    |                |       | ( |
| Favorite Links            | Name                                                                             | Date modified      | Туре           | Size  |   |
| Documente                 | 🛃 Computer Management                                                            | 11/2/2006 9:53 PM  | Shortcut       | 2 KB  |   |
| h Distance                | Data Sources (ODBC)                                                              | 11/2/2006 9:52 PM  | Shortcut       | 2 KB  |   |
| Pictures                  | 🛃 Event Viewer                                                                   | 11/2/2006 9:53 PM  | Shortcut       | 2 KB  |   |
| Music                     | 🛐 Internet Information S                                                         | 6/11/2008 10:03 AM | Shortcut       | 2 KB  |   |
| Recently Changed          | 🔝 iSCSI Initiator                                                                | 11/2/2006 9:53 PM  | Shortcut       | 2 KB  |   |
| Searches                  | 🛃 Local Security Policy                                                          | 11/2/2006 9:54 PM  | Shortcut       | 2 KB  |   |
| Public                    | Memory Diagnostics T                                                             | 11/2/2006 9:51 PM  | Shortcut       | 2 KB  |   |
|                           | Print Management                                                                 | 11/2/2006 9:54 PM  | Shortcut       | 2 KB  |   |
|                           |                                                                                  |                    |                | 212   |   |
|                           | Services                                                                         | 11/2/2006 9:52 PM  | Shortcut       | 2 KB  |   |
|                           | Surtem Configuration                                                             | 11/2/2006 0-51 DM  | Shortcut       | 2 4 6 |   |
|                           | 🛞 Task Scheduler                                                                 | 11/2/2006 9:53 PM  | Shortcut       | 2 KB  |   |
|                           | 😥 Windows Firewall with                                                          | 11/2/2006 9:52 PM  | Shortcut       | 2 KB  |   |
|                           |                                                                                  |                    |                |       |   |
|                           |                                                                                  |                    |                |       |   |
|                           |                                                                                  |                    |                |       |   |
|                           |                                                                                  |                    |                |       |   |
|                           |                                                                                  |                    |                |       |   |
|                           |                                                                                  |                    |                |       |   |
|                           |                                                                                  |                    |                |       |   |
| olders 🔨                  |                                                                                  |                    |                |       |   |
| Services Date<br>Shortcut | e modified: 11/2/2006 9:52 PM<br>Size: 1.64 KB<br>ste created: 11/2/2006 9:52 PM |                    |                |       |   |

### 5

Double-click FTP Publishing Service.

| Services (Local) | <ul> <li>Services (Local)</li> </ul>                                                                                                    |                                                                                                    |                                                                                                    |                                                                                        |                                                                                                    |                                                                                                    |
|------------------|----------------------------------------------------------------------------------------------------|----------------------------------------------------------------------------------------------------|----------------------------------------------------------------------------------------------------|----------------------------------------------------------------------------------------|----------------------------------------------------------------------------------------------------|----------------------------------------------------------------------------------------------------|
|                  | FTP Publishing Service<br>Bins the service<br>Description:<br>Evaluate the service<br>Description:<br>Evaluet the service<br>Description:<br>Transfer Probust O FTP serve: If this<br>service is distributed, any services that<br>replicitly depend on it will fail to start. | Nome Dispositic System. Dispositic System. Distributed Unit N. Distributed Unit N. Distributed Unit N. Distributed System. Distributed Nethods Distributed Nethods Dis | Description<br>The Diagno.<br>The Diagno.<br>Misintaria IL.<br>Coordinates.<br>The DMS Clis.<br>The Edenti.<br>Host concer.<br>Paulians the.<br>The service a<br>Provides you.<br>Enables thin.<br>The INEEXT =.<br>Defacts oth<br>The INEEXT =.<br>Defacts oth<br>Provides you.<br>Enables thin<br>The INEEXT =.<br>Defacts oth<br>Provides you. | Status<br>Statud<br>Statud<br>Statud<br>Statud<br>Statud<br>Statud<br>Statud<br>Statud | Startup Type<br>Monual<br>Manual<br>Automotic<br>Manual<br>Automotic<br>Manual<br>Automotic<br>Automotic<br>Manual<br>Automotic<br>Automotic<br>Automotic<br>Automotic<br>Automotic<br>Automotic<br>Automotic<br>Automotic<br>Automotic<br>Automotic | Log On As<br>Local Service<br>Local Syste<br>Local Syste<br>Network S<br>Local Syste<br>Here Syste<br>Local Syste<br>Local Syste |

X

~

### 6

Select Automatic for Startup type.

| FTP Publishing Serv                    | ice Properties (Local Computer)                                                                         | x |
|----------------------------------------|----------------------------------------------------------------------------------------------------|---|
| General Log On                         | Recovery Dependencies                                                                                   |   |
| Service name:                          | MSFTPSVC                                                                                                |   |
| Display name:                          | FTP Publishing Service                                                                                  |   |
| Description:                           | Enables this server to be a File Transfer Protocol (FTP) server. If this service is stopped, the server |   |
| Path to executable<br>C:\Windows\svste | e:<br>em32\inetsrv\inetinfo.exe                                                                         |   |
| Startup type:                          | Automatic 🗸                                                                                             |   |
| Help me configure                      | service startup options.                                                                                |   |
| Service status:                        | Stopped                                                                                                 |   |
| Start                                  | Stop Pause Resume                                                                                       |   |
| You can specify th<br>from here.       | ne start parameters that apply when you start the service                                               |   |
| Start parameters:                      |                                                                                                    |   |
|                                        | OK Cancel Apply                                                                                         |   |

7

Click **Start** and click **OK**.

| TP Publishing Sen                   | vice Properties (Local Computer)                                                                        |
|-------------------------------------|----------------------------------------------------------------------------------------------------|
| General Log On                      | Recovery Dependencies                                                                                   |
| Service name:                       | MSFTPSVC                                                                                                |
| Display name:                       | FTP Publishing Service                                                                                  |
| Description:                        | Enables this server to be a File Transfer Protocol (FTP) server. If this service is stopped, the server |
| Path to executab<br>C:\Windows\syst | le:<br>:em32\inetsrv\inetinfo.exe                                                                       |
| Startup type:                       | Automatic                                                                                               |
| Help me configur                    | e service startup options.                                                                              |
| Service status:                     | Stopped                                                                                                 |
| Start                               | Stop Pause Resume                                                                                       |
| You can specify t<br>from here.     | he start parameters that apply when you start the service                                               |
| Start parameters:                   |                                                                                                    |
|                                     |                                                                                                    |
|                                     | OK Cancel Apply                                                                                         |

Click the Windows icon and select **Control Panel** > **Security** > **Windows Firewall**. Click **Change settings**.

A "User Account Control" dialog will be displayed; click **Continue**.

| Prindows Firewall                                                |                                                                                                    |                                      |
|------------------------------------------------------------------|----------------------------------------------------------------------------------------------------|--------------------------------------|
| Turn Windows Firewall on or<br>off                               | Windows Firewall                                                                                    | 0                                    |
| <ul> <li>Allow a program through<br/>Windows Firewall</li> </ul> | Windows Firewall can help prevent hackers or malicious<br>computer through the Internet or network. | software from gaining access to your |
|                                                                  | How does a firewall help protect my computer?                                                       | omputer                              |
|                                                                  | Windows Firewall is on.                                                                             | Change settings                      |
|                                                                  | Inbound connections that do not have an exception are                                               | e blocked.                           |
|                                                                  | Network location:                                                                                   | Public network                       |
|                                                                  | What are network locations?                                                                         |                                      |
|                                                                  |                                                                                                    |                                      |
|                                                                  |                                                                                                    |                                      |
|                                                                  |                                                                                                    |                                      |
|                                                                  |                                                                                                    |                                      |
|                                                                  |                                                                                                    |                                      |
|                                                                  |                                                                                                    |                                      |
|                                                                  |                                                                                                    |                                      |
| See also                                                         |                                                                                                    |                                      |
| Security Center                                                  |                                                                                                    |                                      |
| Network Center                                                   |                                                                                                    |                                      |
|                                                                  |                                                                                                    |                                      |

#### 9

If **On (recommended)** is selected, make sure that **Block all incoming connections** is not selected and proceed to Step 10. If **Off (not recommended**) is selected, IIS installation is complete.

| P Windows Firewall Settings                                                                                                    |
|----------------------------------------------------------------------------------------------------|
| General Exceptions Advanced                                                                                                    |
| Windows Firewall is helping to protect your computer                                                                                                    |
| Windows Firewall can help prevent hackers or malicious software from gaining<br>access to your computer through the Internet or a network.                            |
| On (recommended)                                                                                                    |
| computer, except for those unblocked on the Exceptions tab.                                                                                                    |
| Block all incoming connections                                                                                                    |
| Select this option when you connect to less secure networks. All<br>exceptions will be ignored and you will not be notified when<br>Windows Firewall blocks programs. |
| 🔯 💿 Off (not recommended)                                                                                                    |
| Avoid using this setting. Turning off Windows Firewall will make this<br>computer more vulnerable to hackers or malicious software.                                   |
| Tell me more about these settings                                                                                                    |
| OK Cancel Apply                                                                                                    |

Open the **Advanced** tab and select your network.

| Network connection settings         Select the check box for each connection you wan protect.         Network connections:         ✓ Local Area Connection         ✓ Wireless Network Connection | t Windows Firewall to help                         |
|----------------------------------------------------------------------------------------------------|----------------------------------------------------|
| Select the check box for each connection you wan                                                                                                    | t Windows Firewall to help                         |
| protect.                                                                                                    |                                                    |
| Network connections:                                                                                                    |                                                    |
| ✓ Local Area Connection                                                                                                    |                                                    |
| Wireless Network Connection                                                                                                    |                                                    |
|                                                                                                    |                                                    |
|                                                                                                    |                                                    |
| Default settings                                                                                                    |                                                    |
| Restoring defaults will remove all Windows Firewall<br>configured for any network location. This may caus<br>working.                                                                            | settings that you have<br>se some programs to stop |
|                                                                                                    |                                                    |
|                                                                                                    | Restore Defaults                                   |
| Where can I find ICMP and logging settings?                                                                                                    | Restore Defaults                                   |

11

Open the **Exceptions** tab and select **FTP** Server.

| Windows Firewall Settings                                                                                                    |
|----------------------------------------------------------------------------------------------------|
| Genera Exceptions A dvanced                                                                                                    |
| Exceptions control how programs communicate through Windows Firewall. Add a<br>program or port exception to allow communications through the firewall. |
| Windows Firewall is currently using settings for the public network location.<br>What are the risks of unblocking a program?                           |
| To enable an exception, select its check box:                                                                                                    |
| Program or port                                                                                                    |
| BITS Peercaching                                                                                                    |
| Connect to a Network Projector                                                                                                    |
| Core Networking                                                                                                    |
| Distributed Transaction Coordinator                                                                                                    |
| Eile and Printer Sharing                                                                                                    |
| FTP Server                                                                                                    |
|                                                                                                    |
| Media Center Extenders                                                                                                    |
| Network Discovery                                                                                                    |
| Performance Logs and Alerts                                                                                                    |
| Remote Administration                                                                                                    |
|                                                                                                    |
| Add program Add port Properties Delete                                                                                                    |
| Votify me when Windows Firewall blocks a new program                                                                                                   |
| OK Cancel Apply                                                                                                    |

Click **OK**. This completes the process of setting up an IIS.

| Vindows Firewall Settings                                                                                                    |    |
|----------------------------------------------------------------------------------------------------|----|
| General Exceptions Advanced                                                                                                    |    |
| Exceptions control how programs communicate through Windows Firewall. Add<br>program or port exception to allow communications through the firewall. | la |
| Windows Firewall is currently using settings for the public network location.<br>What are the risks of unblocking a program?                         |    |
| To enable an exception, select its check box:                                                                                                    |    |
| Program or port                                                                                                    | *  |
| BITS Peercaching                                                                                                    |    |
| Connect to a Network Projector                                                                                                    |    |
| Core Networking                                                                                                    | =  |
| Distributed Transaction Coordinator                                                                                                    |    |
| File and Printer Sharing                                                                                                    |    |
| FTP Server                                                                                                    |    |
| iSCSI Service                                                                                                    |    |
| Media Center Extenders                                                                                                    |    |
| Network Discovery                                                                                                    |    |
| Performance Logs and Alerts                                                                                                    |    |
| Remote Administration                                                                                                    |    |
| Remote Assistance                                                                                                    | -  |
| Demote Dealston                                                                                                    |    |
| Add program         Add port         Properties         Delete                                                                                       |    |
| ☑ Notify me when Windows Firewall blocks a new program                                                                                               |    |
| OK Cancel Apply                                                                                                    | /  |

## Windows XP

IIS is available with Windows XP Professional. It is not available with Windows XP Home Edition. **The Windows XP Professional CD may be required when installing IIS.** 

1

To install IIS, click **Start** and select **Control Panel** > **Add/Remove Programs**.

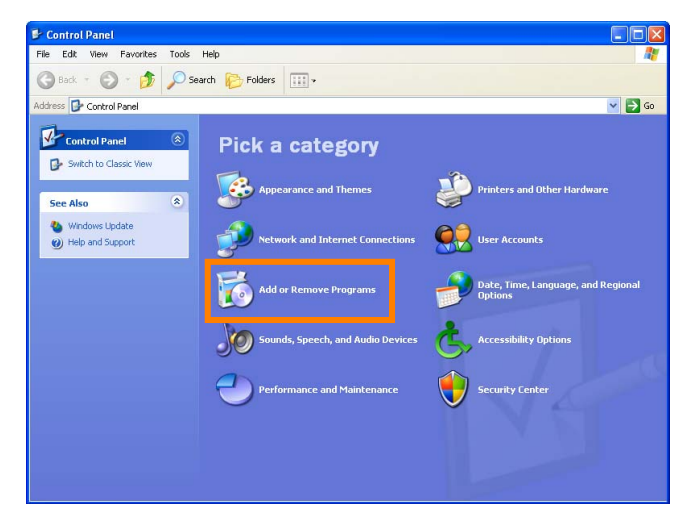

#### 2

Click Add/Remove Windows Components.

| 🐻 Add or Rei                                | move Programs                                                                                                    |                                  |               |                     |
|---------------------------------------------|----------------------------------------------------------------------------------------------------|----------------------------------|---------------|---------------------|
| Change or<br>Remove<br>Programs             | Currently installed programs:                                                                                                    | Show up <u>d</u> ates            | Sort by: Name | ~                   |
| Add New<br>Programs                         | To change this program or remove it from your<br>ATI Control Panel<br>Br ATI Display Driver                                              | r computer, click Change/Remove. | Chang         | e/Remove<br>15.60MB |
| Add/Remove<br><u>Wi</u> ndows<br>Components | 명 ATK0100 ACPI UTILITY<br>② Inte(R) PROSet/Wireless Software<br>명 Synaptics Pointing Device Driver<br>명 Windows Installer 3.1 (KB893803) |                                  | Size<br>Size  | 17.93MB<br>24.78MB  |
| Set Program<br>Access and<br>Defaults       | WinSnap                                                                                                    |                                  | Size          | 1.20MB              |

### 3

Select Internet Information Services (IIS) and click Details.

| Windows Components Wizard 🛛 🛛 🔀                                                                                                    |
|----------------------------------------------------------------------------------------------------|
| Windows Components<br>You can add or remove components of Windows XP.                                                                                                    |
| To add or remove a component, click the checkbox. A shaded box means that only<br>part of the component will be installed. To see what's included in a component, click<br>Details.<br>Components:                                                                                                    |
| PIndexing Service     0.0 MB     Solves     Solves     Solves     Solves     Solves     Solves     Solves     Solves     Solves     Solves                                                                                                    |
| Jimanagemenk and wonkoning noois     2.0 Wo     Control     Control     Contro     Control     Control     Control     Control     Control     Co |
| Description: Includes Web and FTP support, along with support for FrontPage,<br>transactions, Active Server Pages, and database connections.                                                                                                    |
| Total disk space required: 70.1 MB Details<br>Space available on disk: 6988.0 MB                                                                                                    |
| <pre></pre>                                                                                                    |

Select **FTP Service**. **Internet Information Services Snap In** will be selected automatically. Click **OK**.

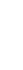

5

Click Next.

#### 6

If the dialog shown at right is displayed, insert the Windows XP Professional CD in a CD-ROM drive and click **OK**.

| Subcomponents of Internet Information Services (IIS):                                                                                                    |                                                                                                    |
|----------------------------------------------------------------------------------------------------|----------------------------------------------------------------------------------------------------|
| 🗹 🔷 Common Files                                                                                                    | 1.0 M                                                                                                    |
| 🔽 🚳 Documentation                                                                                                    | 3.5 M                                                                                                    |
| 🗹 📮 File Transfer Protocol (FTP) Service                                                                                                    | 0.1 M                                                                                                    |
| FrontPage 2000 Server Extensions                                                                                                    | 4.3 M                                                                                                    |
| 🗹 🃸 Internet Information Services Snap-In                                                                                                    | 1.3 M                                                                                                    |
| M IN Service                                                                                                    | L.L.M                                                                                                    |
| 🗹 🚑 World Wide Web Service                                                                                                    | 2.3 M                                                                                                    |
|                                                                                                    | - CK                                                                                                    |
|                                                                                                    |                                                                                                    |
| indows Components Wizard                                                                                                    |                                                                                                    |
| Tindows Components Wizard<br>Windows Components<br>You can add or remove components of Windows XP.                                                                                                    |                                                                                                    |
| To add or remove a component, click the checkbox. A shad part of the component will be installed. To see what's include Details.                                                                                                    | ed box means that only<br>d in a component, click                                                                                                    |
| To add or remove a components of Windows XP. To add or remove a component, click the checkbox. A shad part of the component will be installed. To see what's include Details. Components:  P Indexing Service  I Service I Service I Service I I Indexing Service I I Indexing Service I I Indexing Service I I Indexing Service I I Indexing Service I I Indexing Service I I I Indexing Service I I I Indexing Service I I I I I I I I I I I I I I I I I I I                                                                                                    | ed box means that only<br>d in a component, click                                                                                                    |
| Indows Components Wizard         Windows Components         You can add or remove components of Windows XP.         To add or remove a component, click the checkbox. A shad part of the component will be installed. To see what's include Details.         Components:         Image: Internet Explorer         Image: Internet Explorer         Internet Explorer         Image: Internet Explorer         Image: Internet Explorer         Image: Internet Explorer                                                                                                    | ed box means that only<br>d in a component, click                                                                                                    |
| (indows Components Wizard         Windows Components         You can add or remove components of Windows XP.         To add or remove a component, click the checkbox. A shad part of the component will be installed. To see what's include Details.         Components:         Image: Provide Explorer         Internet Explorer         Internet Information Services (IIS)                                                                                                    | ed box means that only<br>d in a component, click<br>0.0 MB<br>13.5 MB<br>2.0 MB                                                                                 |
| Vindows Components Wizard  Windows Components You can add or remove components of Windows XP.  To add or remove a component, click the checkbox. A shad part of the component will be installed. To see what's include Details.  Components:  P Indexing Service  I Components:  P Internet Explorer  M Components:  P Internet Information Services (IIS)  Component Information Services (IIS)  Component Information Ser | ed box means that only<br>d in a component, click<br>0.0 MB<br>0.0 MB<br>13.5 MB<br>2.0 MB<br>0.0 MB                                                             |
| Vindows Components Wizard         Windows Components         You can add or remove components of Windows XP.         To add or remove a component, click the checkbox. A shad pat of the component will be installed. To see what's include Details.         Components:         Image: Indexing Service         Image: Internet Explorer         Image: Internet Information Services (IIS)         Image: Internet Information Services (IIS)         Image: Imagement and Monitoring Tools         Imagement and Monitoring Tools         Imagement and FTP support, along with sup transactions, Active Server Pages, and databas                                                                                                    | ed box means that only<br>d in a component, click<br>0.0 MB<br>0.0 MB<br>135 MB<br>0.0 MB<br>2.0 MB<br>0.0 MR<br>2.0 MB<br>0.0 MR                                |
| Vindows Components Wizard         Windows Components         You can add or remove components of Windows XP.         To add or remove a component, click the checkbox. A shad part of the component will be installed. To see what's include Details.         Components:         Image: Internet Explore         Image: Internet Information Services (IIS)         Image: Messane Dueuing         Description: Includes Web and FTP support, along with sup transactions, Active Server Pages, and database Total disk space required: 70.2 MB                                                                                                    | ed box means that only<br>d in a component, click<br>0.0 MB<br>0.0 MB<br>13.5 MB<br>2.0 MB<br>0.0 MB<br>2.0 MB<br>0.0 MB<br>2.0 MB<br>0.0 MB<br>2.0 MB<br>0.0 MB |

Internet Information Services (IIS)

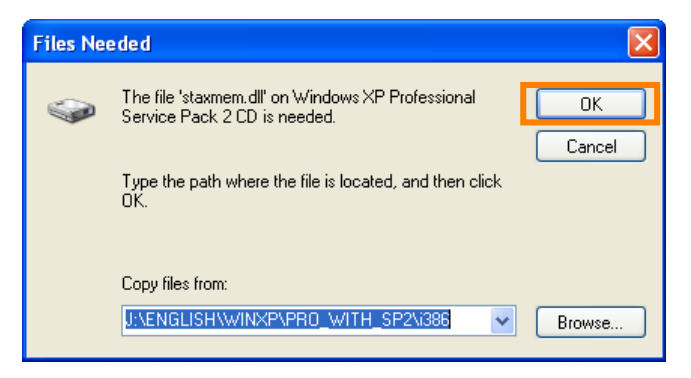

| Windows Components Wiz | ard                                                                                                    | $\mathbf{X}$ |
|------------------------|----------------------------------------------------------------------------------------------------|--------------|
|                        | Completing the Windows<br>Components Wizard<br>You have successfully completed the Windows<br>Components Wizard. |              |
| -0                     | To close this wizard, click Finish.                                                                              |              |
|                        | < Back Finish                                                                                                    |              |

#### 7

Click **Finish**.

#### Installing IIS

#### 8

Click Start and select Control Panel > Performance and Maintenance > Administrative Tools.

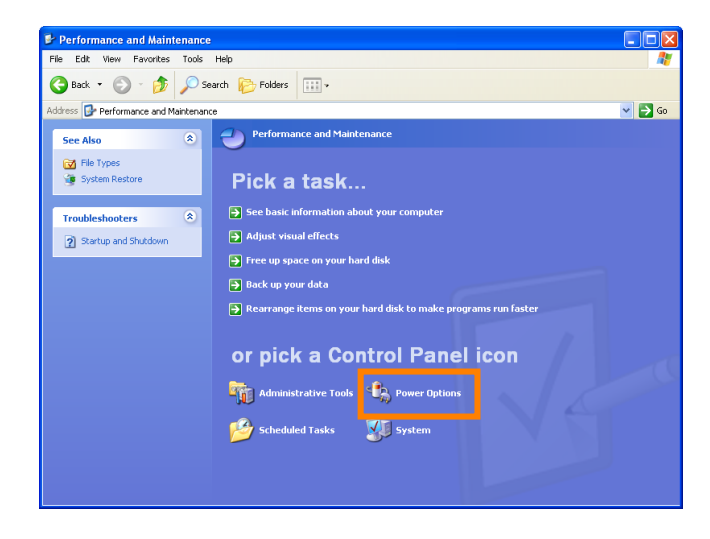

#### 9

Double-click Service.

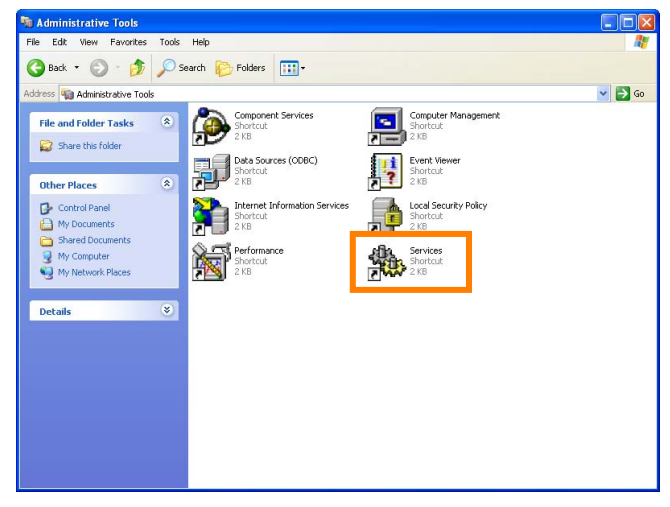

#### 10

Confirm that both **FTP Publishing** and **IIS Admin** are started. If they are not, double-click these items to open the properties dialogs and click **Start**.

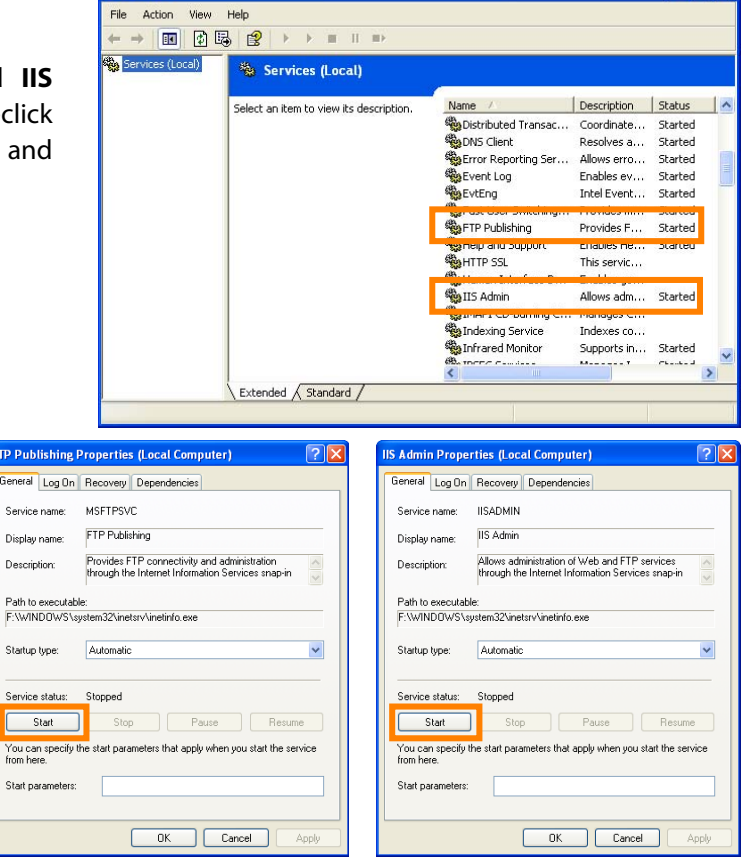

Services

To check Windows firewall settings, click **Start** and select **Control Panel** > **Security Center** > **Windows Firewall**.

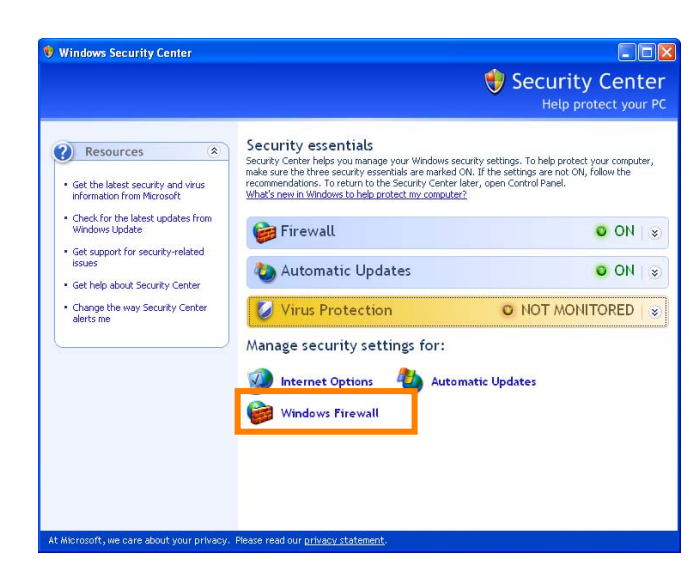

### 12

If **On (recommended)** is selected, make sure that **Block all incoming connections** is not selected and proceed to Step 13. If **Off (not recommended)** is selected, IIS installation is complete.

| 😺 Windows Firewall 🛛 🔀                                                                                                    |
|----------------------------------------------------------------------------------------------------|
| General Exceptions Advanced                                                                                                    |
| Windows Firewall is helping to protect your PC                                                                                                    |
| Windows Firewall helps protect your computer by preventing unauthorized users<br>from gaining access to your computer through the Internet or a network.                                                                                         |
| On (recommended)           This setting blocks all outside sources from connecting to this computer, with the exception of those selected on the Exceptions tab.                                                                                 |
| Don't allow exceptions<br>Select this when you connect to public networks in less secure<br>locations, such as airports. You will not be notified when Windows<br>Firewall blocks programs. Selections on the Exceptions tab will be<br>ignored. |
| 🚫 🔿 Off (not recommended)                                                                                                    |
| Avoid using this setting. Turning off Windows Firewall may make this<br>computer more vulnerable to viruses and intruders.                                                                                                    |
| What else should I know about Windows Firewall?                                                                                                    |
| OK Cancel                                                                                                    |

In the **Advanced** tab, select your network and click **Settings...**.

| Windows Firewall                                                                                                    | 2   |
|----------------------------------------------------------------------------------------------------|-----|
| eneral Exception Advanced<br>Network Connection Settings<br>Windows Firewall is enabled for the connections selected below. To add<br>exceptions for an individual connection, select it, and then click Settings: |     |
| <ul> <li>✓ 1394 Connection 3</li> <li>✓ Local Area Connection</li> <li>✓ Wireless Network Connection 2</li> </ul>                                                                                                  |     |
| Security Logging You can create a log file for troubleshooting purposes. Settings                                                                                                    |     |
| ICMP<br>With Internet Control Message Protocol (ICMP), the<br>computers on a network can share error and status<br>information.                                                                                    | כ   |
| Default Settings<br>To restore all Windows Firewall settings to a default state, Restore Default<br>click Restore Defaults.                                                                                        | :   |
| OK Can                                                                                                    | cel |

#### 14

Select **FTP Server**. A service settings dialog will be displayed; click **OK**.

| Advanced Settings                                                                                                    | Service Settings                                                                                                    |
|----------------------------------------------------------------------------------------------------|----------------------------------------------------------------------------------------------------|
| Services       ICMP         Select the services running on your network that Internet users can access.         Services         ✓ FTP Server         □ Internet Mail Access Protocol Version 3 (IMAP3)         □ Internet Mail Access Protocol Version 4 (IMAP4)         □ Internet Mail Server (SMTP)         □ Post-Office Protocol Version 3 (POP3)         □ Remote Desktop         □ Secure Web Server (HTTPS)         □ Telnet Server         □ Web Server (HTTP) | Description of service:<br>FTP Server<br>Name or IP address (for example 192.168.0.12) of the<br>computer hosting this service on your network:<br>User-b432a67dc3<br>External Port number for this service:<br>21<br>Internal Port number for this service:<br>21<br>OK Cancel |
| Add Edit Delete OK Cancel                                                                                                    |                                                                                                    |

Click **OK**.

| Advanced Settings 🔹 🤶 🗙                                                                                                    |  |  |
|----------------------------------------------------------------------------------------------------|--|--|
| Services ICMP                                                                                                    |  |  |
| Select the services running on your network that Internet users can<br>access.<br>Services                                                                                                    |  |  |
| <ul> <li>✓ FTP Server</li> <li>Internet Mail Access Protocol Version 3 (IMAP3)</li> <li>Internet Mail Access Protocol Version 4 (IMAP4)</li> <li>Internet Mail Server (SMTP)</li> <li>Post-Office Protocol Version 3 (POP3)</li> <li>Remote Desktop</li> <li>Secure Web Server (HTTPS)</li> <li>Telnet Server</li> <li>Web Server (HTTP)</li> </ul> |  |  |
| Add Edit Delete                                                                                                    |  |  |
| OK Cancel                                                                                                    |  |  |

### 16

Click **OK**. This completes the process of Installing IIS.

| Windows Firewall                                                                                                    |
|----------------------------------------------------------------------------------------------------|
| General Exceptions Advanced                                                                                                    |
| Network Connection Settings<br>Windows Firewall is enabled for the connections selected below. To add<br>exceptions for an individual connection, select it, and then click Settings: |
| <ul> <li>✓ 1394 Connection 3</li> <li>✓ Local Area Connection</li> <li>✓ Wireless Network Connection 2</li> </ul>                                                                     |
| Security Logging<br>You can create a log file for troubleshooting purposes. Settings                                                                                                  |
| ICMP<br>With Internet Control Message Protocol (ICMP), the<br>computers on a network can share error and status<br>information.                                                       |
| Default Settings<br>To restore all Windows Firewall settings to a default state, Restore Defaults<br>click Restore Defaults.                                                          |
| OK Cancel                                                                                                    |